## K3.Myグループ~グループに招待(管理者)

管理者(オーナー)が、Myグループのメインページを開き、グループ開設後の最初の仕事として グループのメンバーに招待メールを出します。Yahoo! JAPAN ID 取得に続いて、グループへの招待 行っても良いし、これから説明するように、後から追加して「招待メール」を出すこともできる。

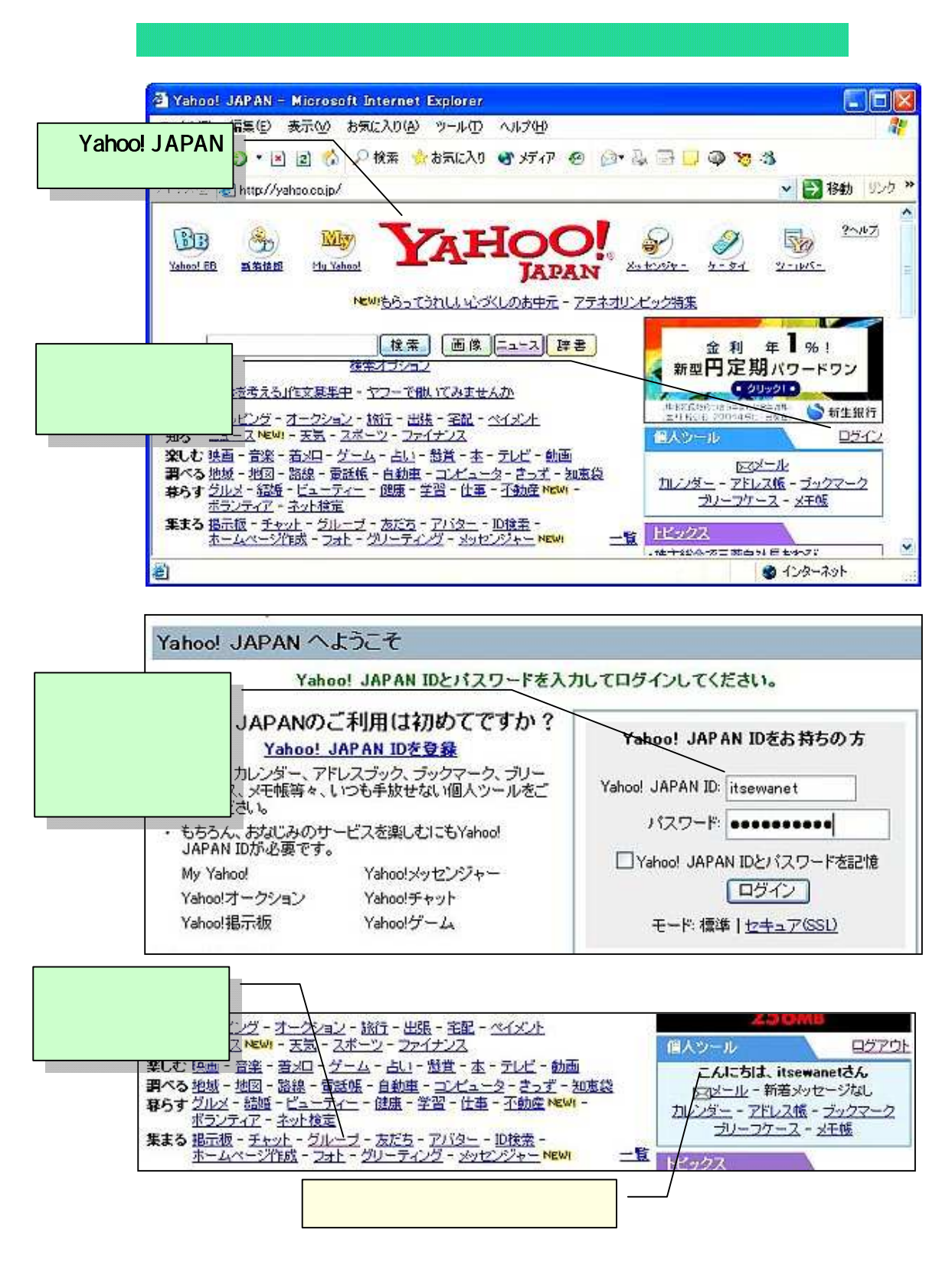

| V                                                                                                    | HOO                                                                                        | Groups                                                                                                    | 100                                                                                                    | Yahoo!                 | Groupsのへ                                                                                                    | ページが表示された                                                                                                    |
|----------------------------------------------------------------------------------------------------|--------------------------------------------------------------------------------------------|----------------------------------------------------------------------------------------------------|----------------------------------------------------------------------------------------------------|------------------------|----------------------------------------------------------------------------------------------------|----------------------------------------------------------------------------------------------------|
| 5.「Myグルー<br>をクリックする                                                                                                    |                                                                                            | er oubs I                                                                                                    | <b>qj</b> w                                                                                                    | 新し、ヴルー                 | <u> ジェクト 15 (15 ) 15 (15 ) 15 </u> | ループ - 登録情報 - ログアウ                                                                                                    |
| <u>お知らせ</u> · アパター表示のお知らせ     · Yaboo!グループで、多くの(中間<br>とラクラク連絡 !     · Model (シークで、多くの)(中間<br>とラクラク連絡 !     · Model (シーク・あった後定<br>でスキルアップ !     · Yaboo!インターネット検定<br>でスキルアップ !     · Yaboo!インターネット検定<br>· Yaboo!インターネット検定<br>· Yaboo!インターネット検定<br>· MasterCard |                                                                                            | [PR] 《<br>重保陵社           Yahoo!グ<br>インターネ・<br>ために、メーションを<br>もの場を得<br>つくって通転<br>てもかまいい           独立           独立           北広く           大のに、メーションを<br>もの場を得<br>つくって通転<br>てもかまいい           近の           Yahoo!グ           活用例 | <ul> <li>[PR] 《自動車保険はもっと安くなる!》Yahoo!自動<br/>車保険センター</li> <li>Yahoo!グループとは?<br/>インターネット上で仲間と迎くく盛り上がりたいみなさんの<br/>ために、メーリングリスト機能をはじめとした、グループ活動の場を提供するサービスです。仲間と一緒にグループ活動の場を提供するサービスです。仲間と一緒にグループを<br/>っくって活動しても、すでに活動しているグループに参加し<br/>てもかましません。</li> <li>Yahoo!グループの使い方ガイド</li> <li>活用例</li> </ul> |                        |                                                                                                    | オフィシャルグループ<br>・ <u>OUT OF ORDER</u><br>(茎絵 <u>、タレント</u> )<br>マルジア、ネブチューンなどガ<br>出演するライブエンターティメ<br>ントショーのファンコミュニティ<br>・<br><u>そのほかのヴループ</u> NEW<br>ちすすめカテゴU<br>・ 三菱<br>車に少しでも興味があれば誰<br>でも知って」 いろ名画たち、オー |
| こんに<br>Yaho<br>トップン                                                                                                    | 5は、itsewanet ;<br>o!グルーフ<br>Myグループ                                                         | 46                                                                                                    |                                                                                                    | Yahoo!Gro<br>作成した「     | upsのMy^<br>グループ」オ                                                                                                    | ページが表示され、<br>が表示されている。                                                                                                    |
| 6.作成した「4<br>ループ」を<br>クリックする。                                                                                                    | ブ (かびル)<br>番目から1番目<br>アドレス フ                                                               | ーブの編集 メール<br>目のヴループを表示<br>リッセージの投稿 t                                                                                                    | パアドレスの設定<br>ゲー グループ<br>デンパー<br>が辺 承認 合                                                                                                    | *- ヴル・<br>ニックネーム       | ーブメンバーに非<br>メ <u>ールアドレ</u>                                                                                                    | 公開 祭 = オーナー 祭 = 管理<br>/ス メッセージの配信方)                                                                                                    |
| 第 35<br>1グルー                                                                                                    | waning<br>・プ中1番目から1番目                                                                      | 「<br>【投稿】<br>目のグループを表示<br>net さん                                                                                                    |                                                                                                    | itsewanet<br>* - グル・   | furepaso@hotm<br>ープメンバーに非<br>Moグリューゴ                                                                                                    | ailcom 1通ずつ受信<br>公開 A = オーナー <mark>A</mark> = 管理<br>- 登録:時報 - ログマウト                                                                                                    |
| (itsew<br>Yah<br>トップ<br>グル                                                                                                    | -574、fusewa<br>anet - furepaso<br>poo!グループ<br>> <u>sewanins</u> > メ<br><del>ノープメニュ</del> ー | Photmailcom)                                                                                                    |                                                                                                    | ブループの<br>これは管理<br>色々な処 | メインペー<br>型者用のメ<br>理を行うこ                                                                                                    | ジが表示された。<br>インページで、<br>とができます。                                                                                                    |
| ▶ <u>★イ</u><br>メッソ<br>招<br>授<br>王ヤ                                                                                                    | ンページ<br>2 <u>ージ</u><br>結の承認<br>結<br>业                                                      | sewanns<br>IT世話人ネット<br>グループの引<br>で活動する市<br>す。                                                                                                    | warmins                                                                                                    |                        | は多治見市<br>ワーク」で                                                                                                    | このグループのオーナー<br>または管理者です。<br>[ <u>参加設定の変更</u> ][参<br><u>加をやめる</u> ]                                                                                                    |
| 7.「 <b>グループに招</b><br>待」をクリック。                                                                                                    |                                                                                            | カテゴリ: <u>ボランティア活動</u><br>過去のメッセージ<br>メンバーはまだ管理者1名しかいませ                                                                                                    |                                                                                                    |                        | 1/=++                                                                                                    | 承辺待ち<br>参加承認待ち 0名<br>投稿承認待ち 0通                                                                                                    |
| ジル<br>参<br>カレ<br>グル<br>グル                                                                                                    | <u>ープメンバー</u><br>加の承認<br>ンダー<br>ープをPR<br>ープに招待                                             |                                                                                                    | グルーブのアドレス       ・投稿用アドレス       ・グルーブへの参加(自動処理)       sewanins-subscribe@yahoogroups.ip       ・グルーブをやめる(自動処理)       sewanins-unsubscribe@yahoogroups.ip       ・グルーブ管理者の連絡先       sewanins-owner@yahoogroups.ip       ・グルーブページのURL       http://groups.yahoo.co.jp/group/sewanins                |                        |                                                                                                    | マループの情報<br>グループ<br>メンバー数: 1名<br>開設日:2004/6/29<br>言語: 日本語                                                                                                    |
| クル<br>                                                                                                    | <u>ーブの管理</u><br>:オーナー<br>:管理者<br>オンライン                                                     | ・グループをt<br>Serwar<br>・グループ管理<br>・グループです<br>・グループペー<br>http://                                                                                                    |                                                                                                    |                        |                                                                                                    | <ul> <li>クループの設定</li> <li>グループカテゴリに公開されます</li> <li>参加には管理者の承認が必要です</li> <li>投稿に管理者の承認</li> <li>は必要がりません。</li> </ul>                                                                                    |

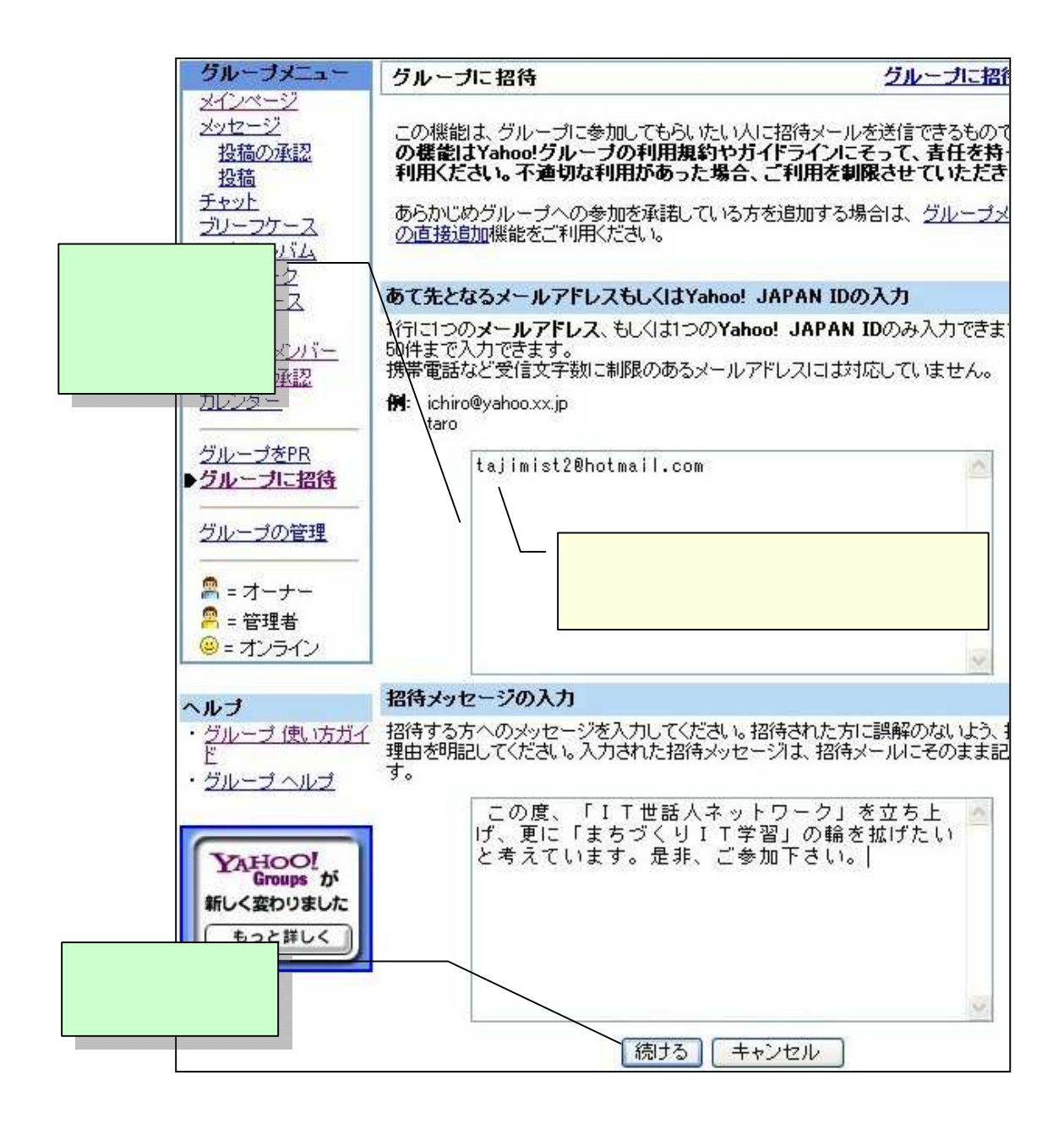

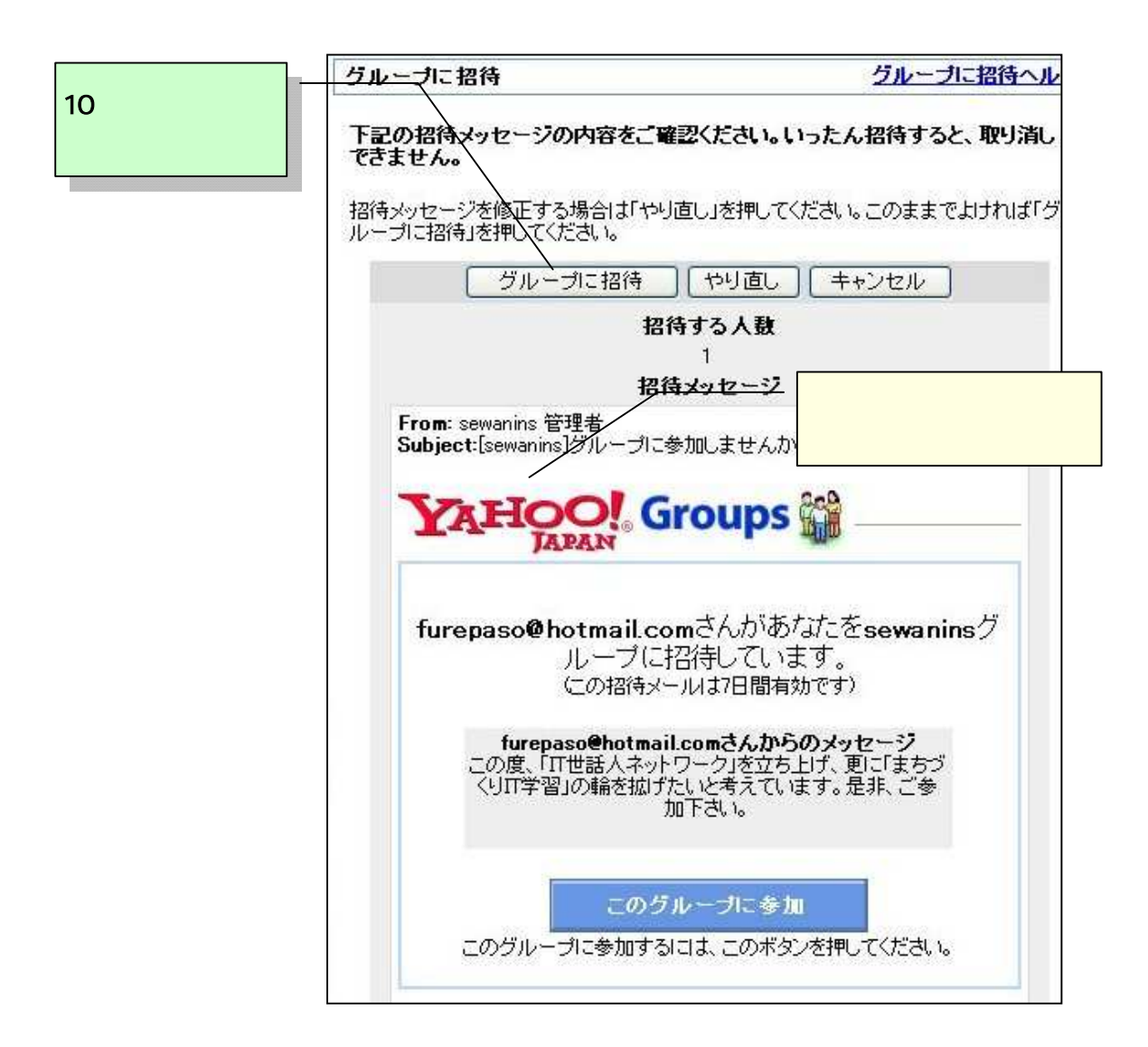

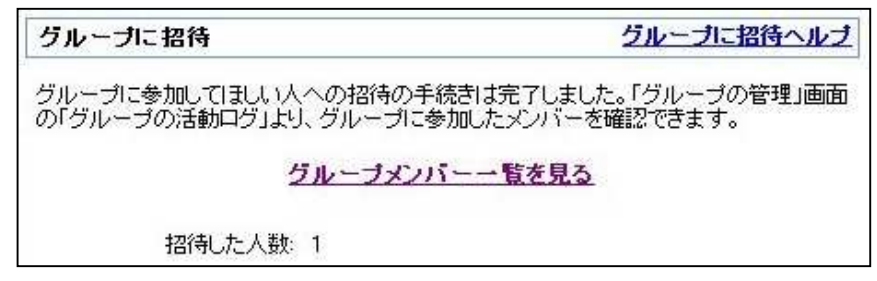

これでグループ招待者にメールが送られたので、グループ招待者が参加手続きを 行って、グループに参加するのを待ちます。 寺を